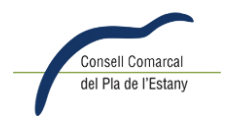

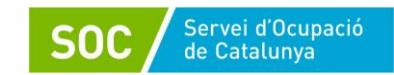

## **DEMANAR HORA AL METGE**

۱

 Per accedir a la web, buscarem al cercador 'Demanar hora al metge'. El primer enllaç que ens sortirà ens portarà a la pàgina següent, o bé anem directament a <u>https://ecap.ics.gencat.cat/VisitesIServeis/programacio\_visites/Visites.aspx</u> :

Per accedir necessitarem tenir a mà la targeta sanitària. Escriurem el número de la targeta sanitària al requadre.

| Cita prèvia i consultes   Pots demanar cita per a diferents serveis del teu equip d'atenció primària, entre altres vacunació contra la gro o amb el servei d'atenció sexual i reproductiva.   Accedir   Ex. TASA 1 032101 00 2   On trobar el meu CIP   Encara no tens la teva TSI?   Detenir la targeta sanitària individual (TSI) | Algunes gestions que pots realitzar a través del<br>servei de cita prèvia:<br>************************************ |
|----------------------------------------------------------------------------------------------------|----------------------------------------------------------------------------------------------------|
| La meva Accedeix a La<br>/Salut Heva Salut<br>El feu espai de salut digital on pots<br>consultar la teva acenda resultats                                                                                                    | manera confidencial i gratuïta.                                                                                    |

2. Una vegada dins, hem d'escollir què volem fer:

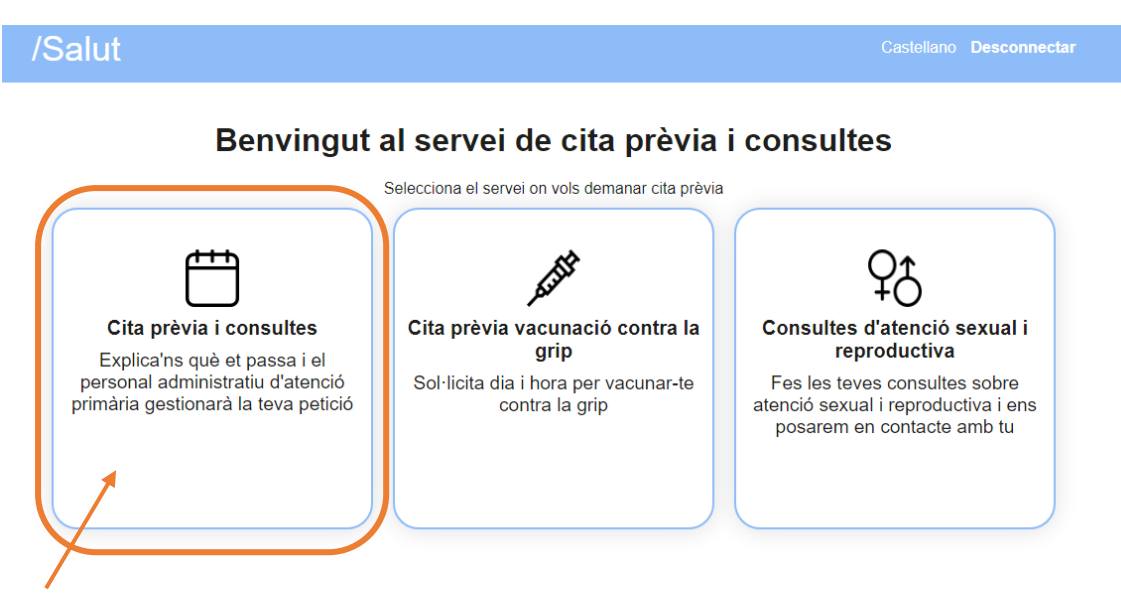

En aquest cas, accedim a 'Cita prèvia i consultes'

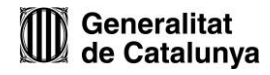

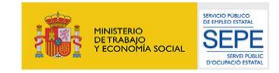

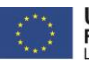

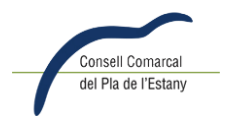

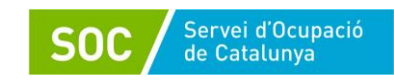

## 3. Omplim les dades de la consulta i el servei de salut es posarà en contacte.

| Cita prèvia i consultes                                                                            |  |
|----------------------------------------------------------------------------------------------------|--|
| Explica'ns què et passa i el personal administratiu d'atenció primària gestionarà la teva petició. |  |
| Fes la teva consulta                                                                               |  |
|                                                                                                    |  |
|                                                                                                    |  |
|                                                                                                    |  |
|                                                                                                    |  |
|                                                                                                    |  |
| Màx. 250 caràcters                                                                                 |  |
| Telèfon de contacte                                                                                |  |
| Si el telèfon que consta no coincideixi amb el teu, pots canviar-lo.                               |  |
| * Canviar                                                                                          |  |
| Enviar consulta                                                                                    |  |
|                                                                                                    |  |

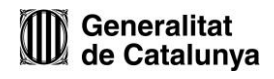

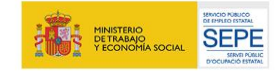

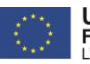